# Tuto Inscription au SCH avec VPDive

Vous souhaitez vous inscrire au sein de notre club, voici la démarche à suivre!

Cliquez sur le lien ci contre pour accéder à notre site: <u>https://sch.vpdive.com/</u>

### Cliquez sur connexion

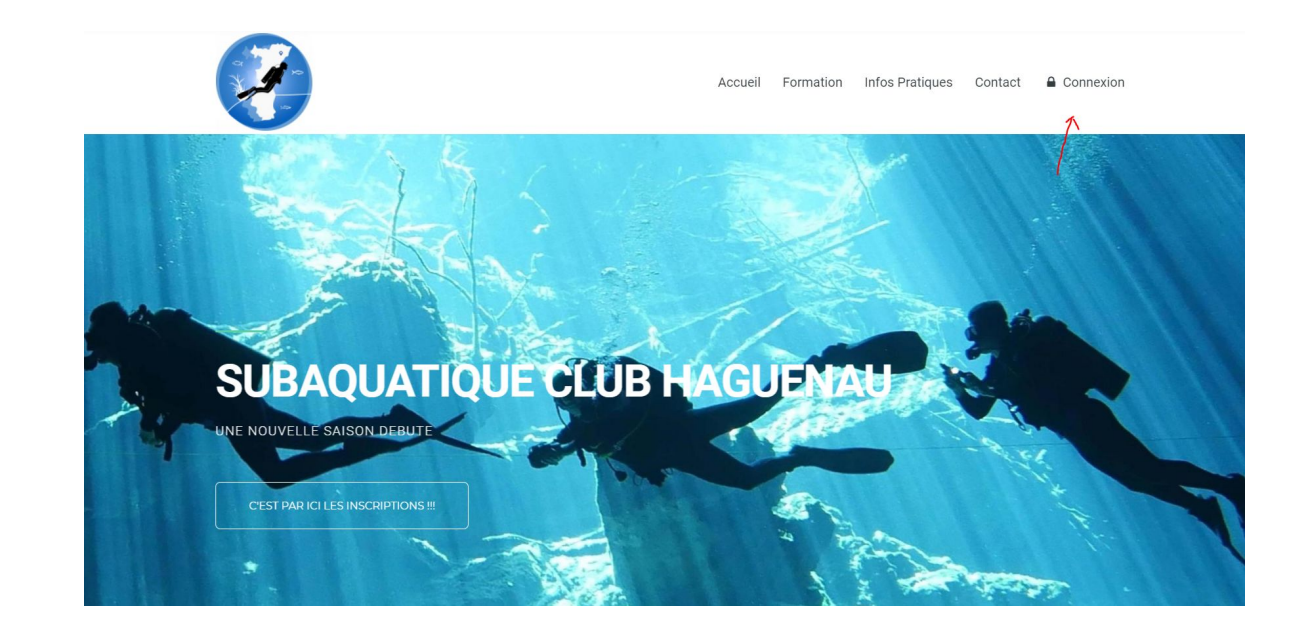

Renseignez votre adresse mail puis cliquez sur "suivant"

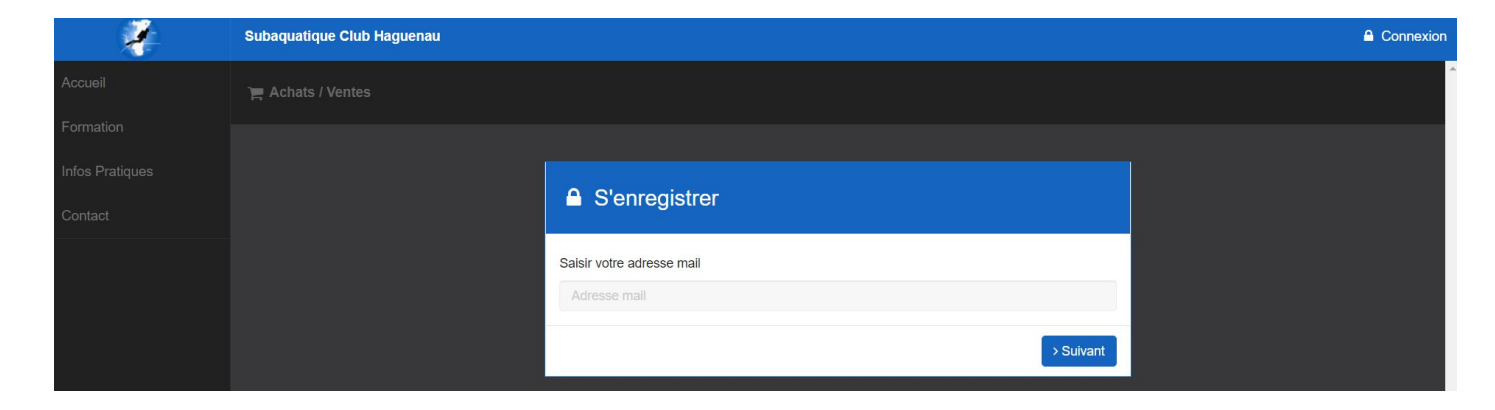

Crééez votre mot de passe et cliquez sur "Envoyer"

|       |           | Contract of the second second second |     |
|-------|-----------|--------------------------------------|-----|
| Envoy | or lino ( | amand                                | 0 2 |
| LIVUV |           | Jemanu                               |     |
|       |           |                                      |     |

| Mot de passe :                                                        | Confirmation :                                                    |
|-----------------------------------------------------------------------|-------------------------------------------------------------------|
|                                                                       |                                                                   |
| Afin de pouvoir utiliser cette foncti<br>à accéder au site VPDive.com | ionnalité, la validation de ce formulaire autorisera votre compte |
| En validant le formulaire j'accepte                                   | les conditions d'utilisations                                     |
|                                                                       |                                                                   |

## Complétez les différents champs

| i Nous venons d'envoyer votre demande aux administrateurs. Veuillez completer au mieux le formulaire ci dessous pour qu'ils puissent accepter votre demande. |                             |  |  |
|----------------------------------------------------------------------------------------------------|-----------------------------|--|--|
| Saisir votre nom complet                                                                                                    | Valider les modifications   |  |  |
| Informations principales                                                                                                    |                             |  |  |
| NOM :                                                                                                    | Bon                         |  |  |
| PRÉNOM :                                                                                                    | Jean                        |  |  |
| Raison de votre demande d'adhesion :                                                                                                    | Nouvelle inscription        |  |  |
|                                                                                                    |                             |  |  |
|                                                                                                    | O Valider les modifications |  |  |

Cliquez sur "compléter mon profil" et remplissez le maximun de champs que possible

| <ul> <li>Compte validé</li> </ul>             |                             |
|-----------------------------------------------|-----------------------------|
| Votre compte est maintenant actif et validé ! |                             |
| Compléter mon profil 🗲                        | ← Aller à la page d'accueil |
|                                               |                             |

| A Veuillez compléter votre NOM                                                                                | et PRENOM. Ces champs sont OBLIGATOIRES.                                                                                                    |                                                            |                                                                                                |                                                       |                            |
|----------------------------------------------------------------------------------------------------|----------------------------------------------------------------------------------------------------|------------------------------------------------------------|------------------------------------------------------------------------------------------------|-------------------------------------------------------|----------------------------|
| nformations principales                                                                                       |                                                                                                    |                                                            |                                                                                                |                                                       |                            |
| Pseudo :                                                                                                    | gladiator608@hotmail.com                                                                                                    |                                                            |                                                                                                | -                                                     |                            |
| Adresse mail :                                                                                                | gladiator608@hotmail.com                                                                                                    |                                                            | 1                                                                                              |                                                       |                            |
| Civilité :                                                                                                    | Monsieur                                                                                                    | ~                                                          | A Modifie                                                                                      | ar la photo de profil                                 |                            |
| Prénom :                                                                                                    | Jean                                                                                                    |                                                            |                                                                                                | e photo                                               |                            |
| Nom :                                                                                                    | Bon                                                                                                    |                                                            | 🖾 Laisser                                                                                      | r la photo actuelle                                   |                            |
|                                                                                                    |                                                                                                    |                                                            |                                                                                                |                                                       |                            |
| Club Subaquatique Club<br>Date de la première inscription<br>au club @ :                                      | Haguenau<br>18/09/2021                                                                                                    | n complétant un formulaire QS                              | SPORT et une attestation de prolon                                                             | ngation (modèle pour mineur).                         |                            |
| Club Subaquatique Club<br>Date de la première inscription<br>au club @ :<br>Licences @ :                      | Haguenau<br>18/09/2021<br>If managements<br>prolonger mon CACI existant en utilisant et e<br>Organisation                                                                                                    | n complétant un formulaire QS<br>N° licence                | SPORT et une attestation de prolon<br>Date d'expiration <b>@</b>                               | ngation (modèle pour mineur).<br>Document             | Suppression                |
| Club Subaquatique Club<br>Date de la première inscription<br>au club @ :<br>Licences @ :                      | Haguenau<br>18/09/2021<br>(19 accurate)<br>prolonger mon CACI existant en utilisant et e<br>Organisation<br>+ Ajout d'une nouvelle licence                                                                                                    | n complétant un formulaire QS<br>N° licence                | SPORT et une attestation de prolon<br>Date d'expiration <b>@</b>                               | ngation (modèle pour mineur).<br>Document             | Suppression                |
| Club Subaquatique Club<br>Date de la première inscription<br>au club @ :<br><br>Licences @ :<br>Documents @ : | Haguenau<br>18/09/2021<br>If any and the second second | n complétant un formulaire QS<br>N° licence<br>Commentaire | SPORT et une attestation de prolon<br>Date d'expiration @<br>Date d'expiration @               | ngation (modèle pour mineur).<br>Document<br>Document | Suppression<br>Suppression |
| Club Subaquatique Club<br>Date de la première inscription<br>au club @ :<br>Licences @ :<br>Documents @ :     | Haguenau<br>18/09/2021<br>If accuracy<br>prolonger mon CACI existant en utilisant et e<br>Organisation<br>+ Ajout d'une nouvelle licence<br>Type<br>+ Ajout d'un nouveau document                                                                                                    | n complétant un formulaire QS<br>N° licence<br>Commentaire | SPORT et une attestation de prolon<br>Date d'expiration <b>@</b><br>Date d'expiration <b>@</b> | ngation (modèle pour mineur).<br>Document<br>Document | Suppression                |

Lorsque vous avez complété les différents champs et que vous êtes en bas de page cliquez sur "Valider les modifications" Cliquez sur "Inscription 2021-2022"

| i Une campagne d'adhesio      | on est disponible : Inscription SCH 2021-2022 |   |                         |                             |
|-------------------------------|-----------------------------------------------|---|-------------------------|-----------------------------|
|                               |                                               |   |                         |                             |
| ✓ Le profil a été mis à jour. | /                                             |   |                         |                             |
|                               |                                               |   |                         |                             |
| Modification du p             | rofil - M. Jean Bon                           |   | 🗲 Retour                | ✓ Valider les modifications |
| Informations principales      |                                               |   |                         |                             |
| Pseudo :                      | gladiator608@hotmail.com                      |   |                         |                             |
| Adresse mail :                | gladiator608@hotmail.com                      |   | 12                      |                             |
| Civilité :                    | Monsieur                                      | ~ | Modifier la photo de l  | profil                      |
| Prénom :                      | Jean                                          |   | 🗅 Aucune photo          |                             |
|                               |                                               |   | 🔚 Laisser la photo actu | ielle                       |

Vous arriverez sur cette page

1-Mettez la date du CACI.(Certificat Médical)

2-Téléchargez votre CACI

3-Puis cliquez sur « Accéder au formulaire »

| État d'avancement                                                                                                    |                                                                  |                                                                                               |                                                         |
|----------------------------------------------------------------------------------------------------|------------------------------------------------------------------|-----------------------------------------------------------------------------------------------|---------------------------------------------------------|
| 0                                                                                                    | $\odot$                                                          | 8                                                                                             |                                                         |
| CACI                                                                                                    | Formulaires à compléter                                          | Souscriptions                                                                                 |                                                         |
| Certificat médical d'Absence de                                                                                                    | Contre-Indication à la pratique (CACI) * obligatoire             |                                                                                               |                                                         |
| Date de votre CACI O :                                                                                                    | 03/09/2021                                                       |                                                                                               |                                                         |
| CACI 0:                                                                                                    | Télécharger     Q. CACI_MarcBeyer_Plongée.pdf -                  |                                                                                               |                                                         |
| 2                                                                                                    | Je pratique uniquement une discipline (NAP, NEV, APNEE, HOCKE    | ORIENTATION SUB et TIR SUR CIBLE) dont la profondeur n'excède pas 6 mètres. Je souhaite profe | nger mon CACI existant en utilisant et en complétant un |
| -                                                                                                    | formulaire QS SPORT et une attestation de prolongation (modèle p | ur mineur).                                                                                   |                                                         |
| Malidar las modifications                                                                                                    |                                                                  |                                                                                               |                                                         |
| C rander les modifications                                                                                                    |                                                                  |                                                                                               |                                                         |
| Formulaires à compléter                                                                                                    |                                                                  |                                                                                               |                                                         |
| Formulaires à compléter     Inscription SCH * obligatoire Accéder au for                                                                                | - J                                                              |                                                                                               |                                                         |
| Inscription SCH * obligations     Accelers au for                                                                                                    | ман <u>-</u> З                                                   |                                                                                               |                                                         |
| Formulaires à compléter     Inscripton SCH * obligatore      Accèder au to     Rouscriptions                                                            | num — I                                                          |                                                                                               |                                                         |
| Tensor for HUDDINGUESE  Formulaires à compléter  Inscripton SCH ' obligatoire  Accéder au for  Souscriptions  Cotisation - obligatoire                  | ■ <del>(</del> – 3                                               |                                                                                               |                                                         |
| Tenen for internet internet  Formulaires à compléter  Inscription SCH * doligatoire  Acciden au for  Souscriptions  Cotisation * obligatoire  Formation | ■ <del>~</del> 3                                                 |                                                                                               |                                                         |

Remplissez les différents champs jusqu'à arriver tout en bas puis cliquez sur "Envoyer"

| Inscription SCH                                   |  |
|---------------------------------------------------|--|
| Saison 2021-2022                                  |  |
| Civilité *                                        |  |
| Mr                                                |  |
| Prénom *                                          |  |
| Marc                                              |  |
| Nom *                                             |  |
| Beyer                                             |  |
| Nom de naissance *<br>Mettez "7" si non concerné  |  |
|                                                   |  |
| Date de naissance *                               |  |
| 11/01/1976                                        |  |
| Pays de naissance *                               |  |
| France                                            |  |
| Département et commune de naissance *             |  |
| Indiquez sous cette forme svp<br>ex: 67, Haguenau |  |
| 67, Haguenau                                      |  |

Lors de l'affichage de ce message, cliquez sur "Retour"

# Inscription SCH

Saison 2021-2022

Merci de vous être inscrit(e) au sein de notre club. Nous allons valider votre inscription et reviendrons vers vous d'ici peu

Amicalement Le comité du SCH

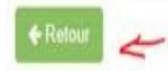

Il vous reste plus qu'à choisir la Cotisation, la Licence, Éventuellement l'assurance (que l'on peut que vous recommander), les remises éventuelles et enfin les dons (bien sur non obligatoire mais déductible des impôts à hauteur de 66%, sauf erreur de ma part)

### Cotisation \* obligatoire

#### Formation

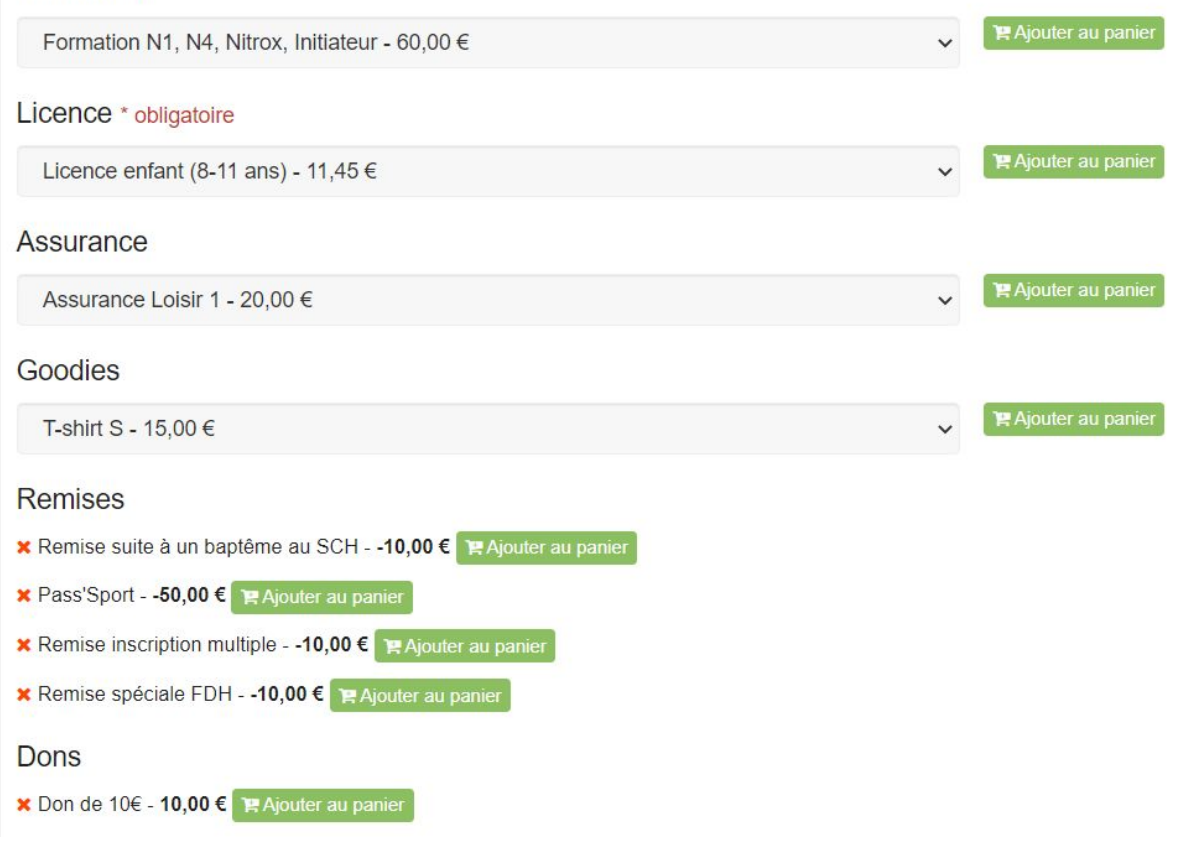

Voilà vous êtes inscrit au SCH, il ne vous reste plus qu'à vous rendre sur votre panier et de choisir le mode de règlement.

Nous reviendrons vers vous et vous si vous deviez avoir une questions, n'hésitez pas à nous écrire

Le comité du SCH

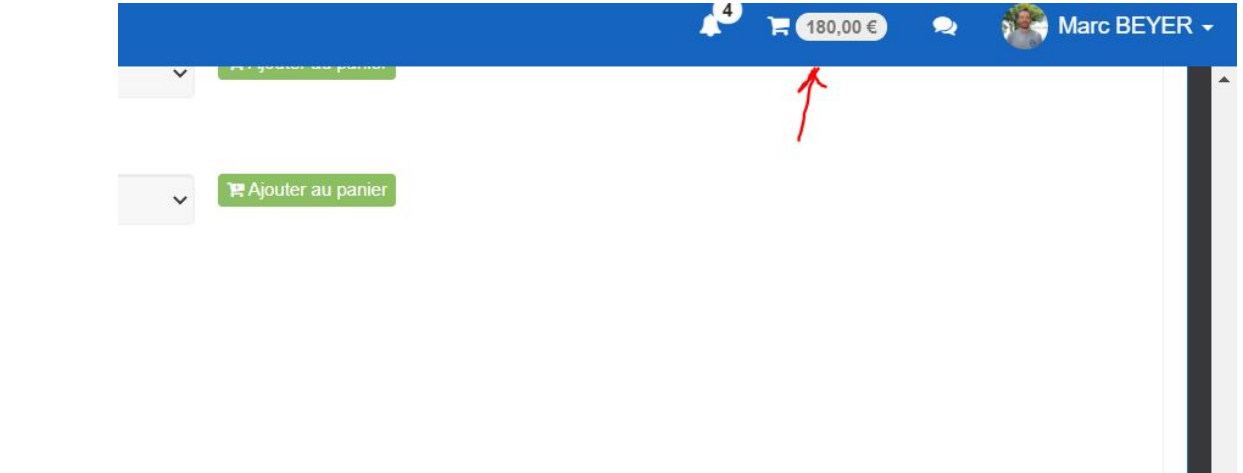